# Microsite training

11 September 2019

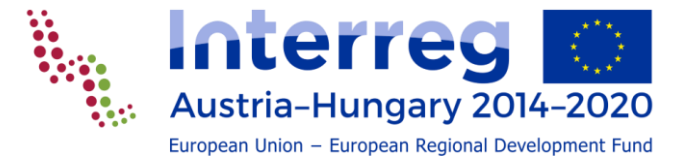

#### General

- The use of a microsite for the project is not obligatory. The programme Interreg AT-HU offers the microsites as project websites in order to fulfill the regulatory requirements (Project description incl. funding, objectives and results).
- If the microsite is not used, the requirements have to be fulfilled on the partner websites.
- If the microsite is used, the basic project data must be provided until end of 2019, news have to be published continuously.

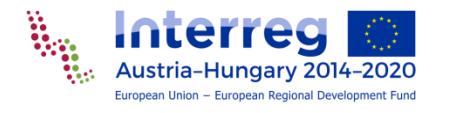

#### Microsites main facts

- menu structure should basically be used
- bilingual website (German and Hungarian) English is optional
- What is **frontend** what **backend**?
- URL for changes (backend): <u>https://www.interreg-athu.eu/typo3/</u>

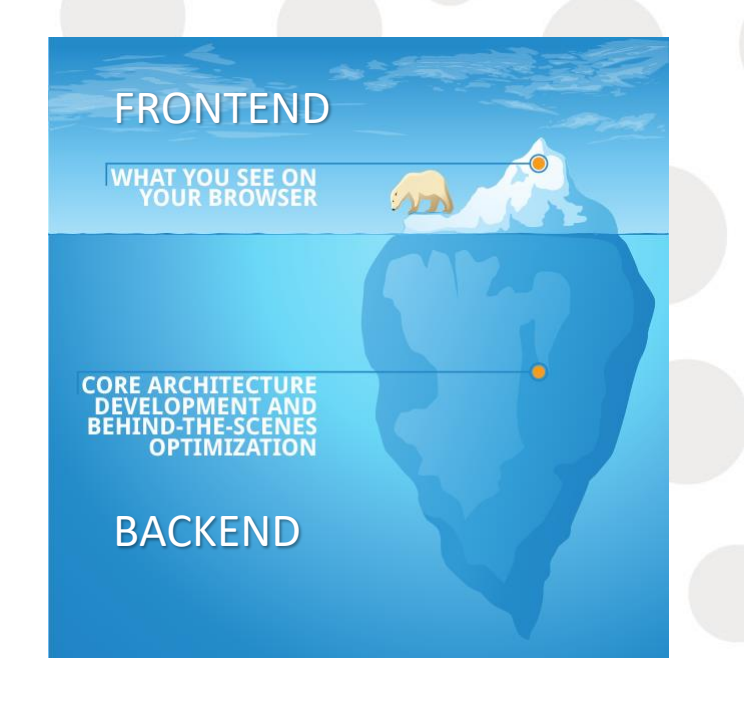

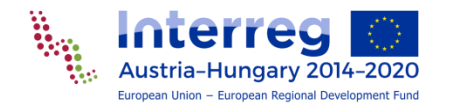

#### Frontend – Backend view (1)

Logo

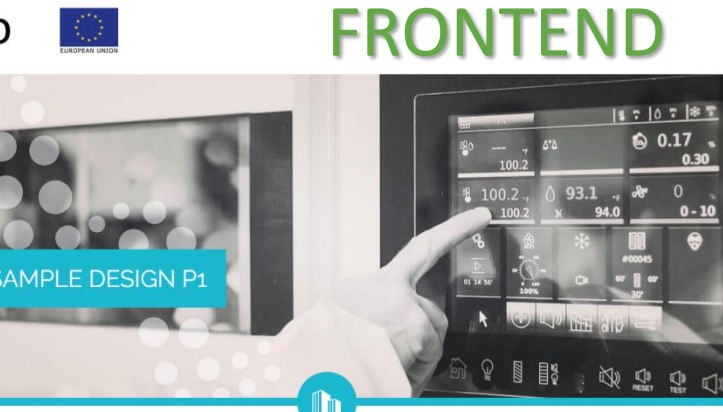

Project content Project partner Project budget and financing PRO JECT NEW/S PROJECT EVENTS PHOTO GALLERY CONTACT LINKS DE //HU //EN

Sprachen

同口~~四Q

Projekt Inhalt

Standard

0.30

0 - 10

HOME // ABOUT THE PROJECT // PROJECT CONTENT

#### PROJECT CONTENT

#### The programme at a glance

The EU cofinanced Interreg V-A Austria-Hungary programme supports cooperation projects across the border region of Austria and Hungary. The main objective is to strengthen economic. social. cultural and ecologic contacts in the border region and to enhance regional competitiveness, contemporaneous weakening of regional disparities.

www.interreg-athu.eu/en/designp1/about-the-project/

Partnerships containing at least one Austrian and one Hungarian partner, from which one has to be the leading partner, are able to be funded as in the former period 2007 - 2013. The lead partner is responsible for the project development and for the application of the project that has to be handed in to the Joint Secretariat. Further responsibilities concern the project management and the implementation of the whole project. Last but not least the lead partner is the

| 💌 🖋 🗋 Projekt Inhalt                                                                                                    |                                                                                                    | 👁 🖋 🙆 Project content                                                                                                    |
|----------------------------------------------------------------------------------------------------|----------------------------------------------------------------------------------------------------|----------------------------------------------------------------------------------------------------|
| Header logos                                                                                                    |                                                                                                    | Header logos                                                                                                    |
| That The                                                                                                    |                                                                                                    |                                                                                                    |
| Header image                                                                                                    |                                                                                                    | Header image                                                                                                    |
| That F                                                                                                    |                                                                                                    |                                                                                                    |
| Content                                                                                                    |                                                                                                    | Content                                                                                                    |
| 📰 Inhalt 📰                                                                                                    |                                                                                                    |                                                                                                    |
|                                                                                                    | 10 m                                                                                                    | The programme at a glance                                                                                                    |
| Das Programm im Portu                                                                                                    |                                                                                                    | 2 column layout                                                                                                    |
| 2 column layout                                                                                                    |                                                                                                    | Column #1                                                                                                    |
| Column #1 🕅 ^                                                                                                    | Column #2                                                                                                    |                                                                                                    |
| 🕎 Inhalt 🗱                                                                                                    | ₩ Inhait ∰                                                                                                    |                                                                                                    |
|                                                                                                    |                                                                                                    | Regular text element<br>The EU cofinanced Inter                                                                                                    |
| Regular text element<br>Das EU geförderte Programm<br>Interreg V-A Österreich –<br>Ungarn unterstützt<br>grenzüberschreitende<br>Kooperationsprojekte im<br>Grenzraum Österreich –<br>Ungarn. Ziel des Programms<br>ist es, die<br>grenzüberschreitenden | Regular text element<br>Die Lead Partner Organisation<br>koordiniert die<br>Projektentwicklung und reicht<br>den Antrag beim<br>Gemeinsamen Sekretariat ein.<br>Sie ist verantwortlich für die<br>Umsetzung des gesamten<br>Projekts und zuständig für das<br>Projektmanagement. | Austria-Hungary program<br>cooperation projects acr<br>region of Austria and Hu<br>main objective is to stre<br>economic, social, cultura<br>contacts in the border re<br>enhance regional compe<br>contemporaneous weake<br>regional disparities. |
| wirtschaftlichen, sozialen,<br>kulturellen und ökologischen<br>Kontakte im Grenzraum                                                                                                    | Außerdem ist sie alleinige<br>Ansprechpartnerin für die<br>Stellen der                                                                                                    | Austria and Hungary sha<br>history concerning cross                                                                                                    |

English

The EU cofinanced Interreg V-A

Austria-Hungary programme supports

cooperation projects across the border

economic, social, cultural and ecologie

contacts in the border region and to

enhance regional competitiveness.

contemporaneous weakening of

Austria and Hungary share a long

history concerning cross-border

region of Austria and Hungary. The

main objective is to strengthen

X

HOME

ABOUT THE PROJECT

✓ Sprache: Standard ✓

BACKEND

🕎 🔺 Column #2

Regular text element

Partnerships containing at least one

Austrian and one Hungarian partner, from which one has to be the leading

partner, are able to be funded as in

the former period 2007 - 2013. The

lead partner is responsible for the

project development and for the

application of the project that has to

be handed in to the Joint Secretarial

mplementation of the whole project

Last but not least the lead partner is

the only contact organisation for the

Further responsibilities concern the

project management and the

- N

E • 1

Column #1

= =

Ausztria és Magyarország a határor

átnyúló együttműködés terén több

évec múltra tekint viceza és az

Pfad: ....20/Microsites/Beispiel Design P1/Über das Projekt/ 📑 Projekt Inhalt [178] 두 ☆ ?

Hungarian 💌 🖋 💧 A projekt tartalma Header logos Header image Content = =

> A programról röviden --Column #2 1 O = = 2 O 1 Regular text element Regular text element Az EU által támogatott Interreg V-A Ezt a pozitív tendenciát a jelen Ausztria-Magyarország Program a 2014-2020 támogatási periódusbar határon átnyúló együttműködési is támogatni kell. projektjeit segiti. A program célja az osztrák-magyar határ mentén a gazdasági, társadalmi, kulturális és Továbbra is támogatásban ökológiai kapcsolatok elmélvítése. részesülnek olyan és ezáltal a regionális projektpartnerségek, amelyekber versenyképesség erősítése valamint legalább egy osztrák és legalább az egyenlőtlenségek enyhítése. egy magyar partner vesz részt,

miközben az egyik a partnerek

kell vennie. A vezető partner

szervezete koordinálja a

közül a vezető partner szerepét át

miaktfailacztáct ác hanvúitia

R • 1

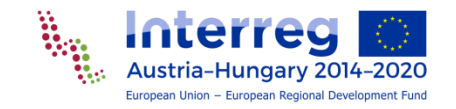

## Frontend – Backend view (2)

#### **BACKEND VIEW**

|                                                                                                    | MENU                                                                                        | MENU                                                                                                    | MENU                                                                                               |
|----------------------------------------------------------------------------------------------------|---------------------------------------------------------------------------------------------|----------------------------------------------------------------------------------------------------|----------------------------------------------------------------------------------------------------|
| <ul> <li>Interreg</li> <li>Beispiel Design P1</li> <li>Über das Projekt</li> <li>Projekt Inhalt</li> <li>Projekt PartnerInnen</li> <li>Projektbudget und Finanzierung</li> <li>Projektnews</li> <li>Testnews 1</li> <li>Testnews 2</li> <li>Projektevents</li> <li>Fotogalerie</li> <li>Kontakt</li> </ul> | HOME<br>ÜBER DAS PROJEKT<br>PROJEKTNEWS<br>PROJEKTEVENTS<br>FOTOGALERIE<br>KONTAKT<br>LINKS | PÉLDA DESIGN P1<br>A PROJEKTRŐL ~<br>PROJEKT HÍREK<br>PROJEKTRENDEZVÉNYEK<br>FOTÓGALÉRIA<br>ELÉRHETŐSÉG<br>LINKEK | HOME<br>ABOUT THE PROJECT V<br>PROJECT NEWS<br>PROJECT EVENTS<br>PHOTO GALLERY<br>CONTACT<br>LINKS |
|                                                                                                    | <b>DE</b> //HU //EN                                                                         | DE //HU //EN                                                                                                    | DE //HU // <b>EN</b>                                                                               |

**FRONTEND VIEWS** 

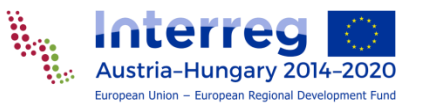

# Symbols and icons (1)

#### Types of pages

- Microsite
- Page visible
- Page invisible
- Page redirects to an internal page
- News articles visible
- News articles invisible

#### Edit pages and content elements

- View webpage
- Edit
- Edit content element / page properties
- Hide / unhide content element / pages
- Delete content element / pages
- Insert copied content element
- Copy element content from another place to this page
- Content element / page invisible

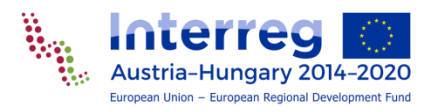

### Symbols and icons (2)

#### Open edit menu

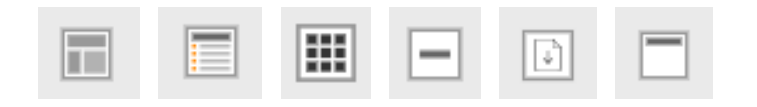

#### **Options in edit menu**

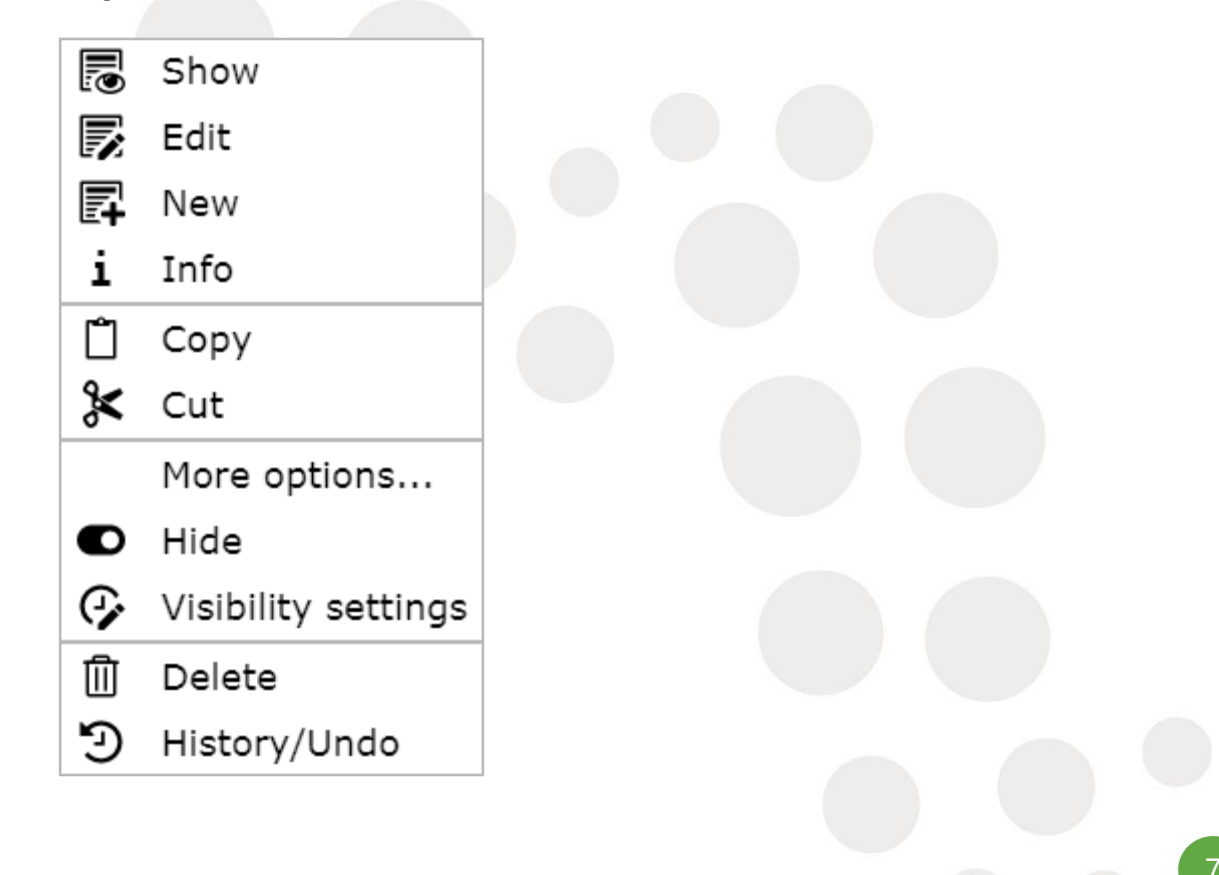

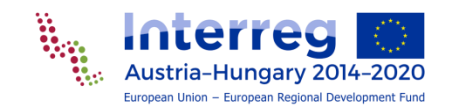

#### Backend welcome / landing page of typo3

European Union – European Regional Development Fund

| ≡ E Interreg |                                                                                |                                                                                                    | ★ 🦸 🔝 Testuser_PH |
|--------------|--------------------------------------------------------------------------------|----------------------------------------------------------------------------------------------------|-------------------|
| 🗅 WEB        | - C <b>i</b> V                                                                 | Columns V                                                                                               |                   |
| Page         |                                                                                |                                                                                                    |                   |
| Workspaces   | 👽 Interreg<br>💌 🔞 Workshop Testuser PH - DE                                    | Interreg                                                                                                |                   |
| Mails        | 🔻 🕞 Über das Projekt                                                           | Web>Dage medule                                                                                         |                   |
|              | <ul> <li>Projekt PartnerInnen</li> <li>Projektbudget und Finanzieru</li> </ul> | ng Veb2Page filledule<br>Please click the page title in the page tree to the left to edit page content. |                   |
|              | Projektevents<br>Progalerie<br>→ Kontakt<br>→ Links                            |                                                                                                    |                   |
|              |                                                                                |                                                                                                    |                   |

#### 1<sup>st</sup> step – change page style, see all languages

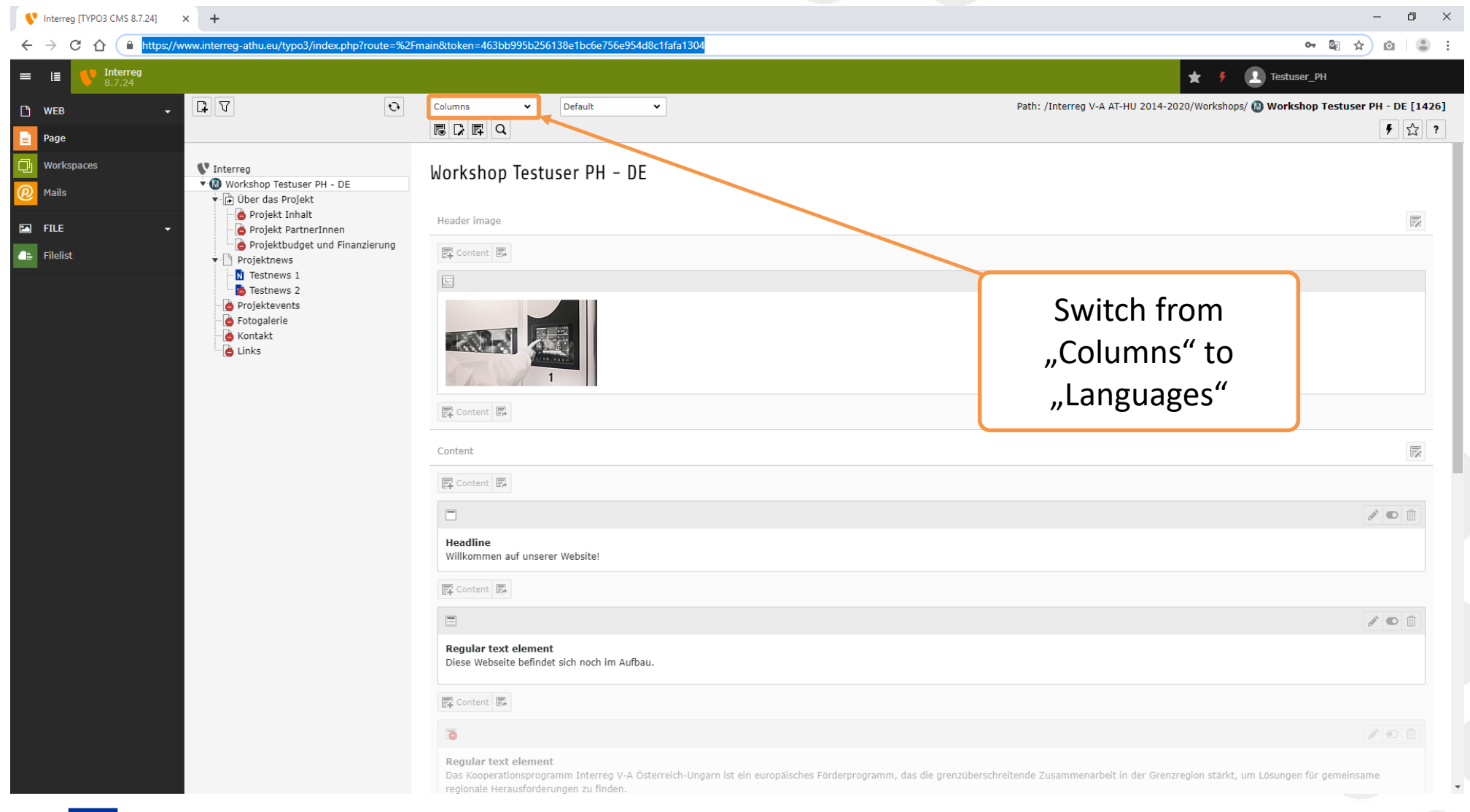

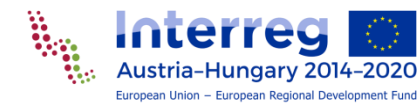

# ATTENTION! Naming of (sub-)pages

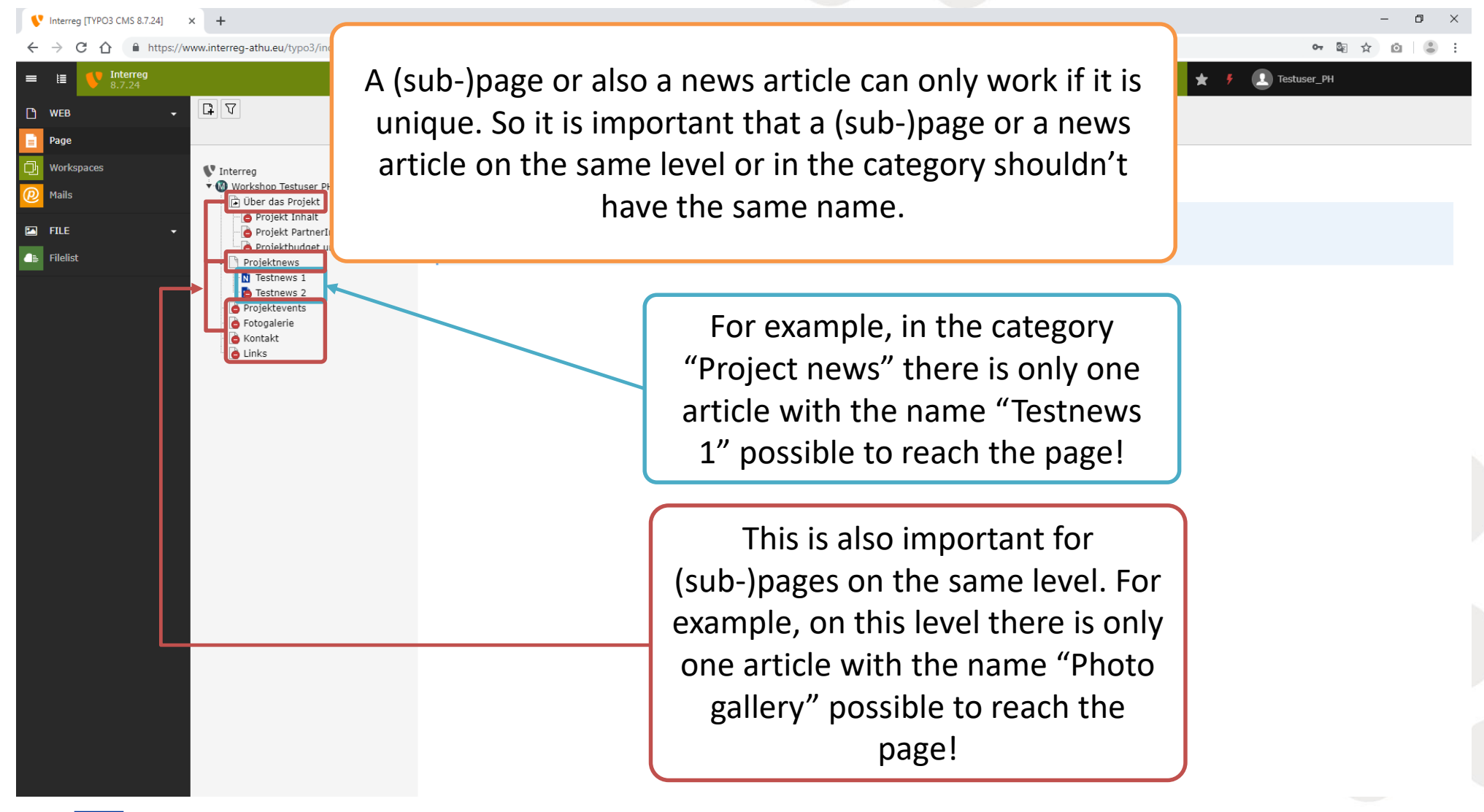

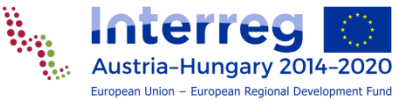

# **1<sup>ST</sup> EXERCISE**

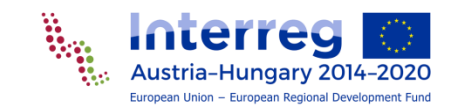

#### 1<sup>st</sup> exercise

- Make adaptions on the following pages
  - Main page
  - Project content (DE: Projekt Inhalt)
  - Project budget and financing (DE: Projektbudget und Finanzierung)
- The content for the adaptions are on the following pages

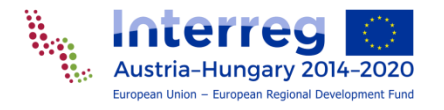

#### Worksheet 1st exercise (1)

#### Main page

#### Welcome to our website! [H2]

TYPO3 is an advanced Open Source CMS system for content management. The trainings are purposed for both users, beginners as well as those who are already familiar with CMS systems. Beside training TYPO3 Content management and use of the system and TYPO3 Planning and administration, also adjusted trainings are available.

#### Project content

#### **Content Typo3 Workshop [H4]**

TYPO3 Workshops are designed highly practically and are implemented under the direction of the TYPO3 CMS system instructor.

#### Who should attend?

End users of TYPO3, which are confronting with the editing and supplementing of the Intranet / Internet portals in TYPO3 on a daily basis.

#### Prior knowledge: The basis of the web technologies.

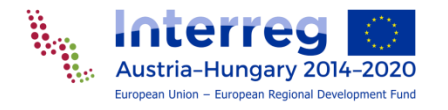

#### Worksheet 1st exercise (2)

#### Course objectives:

ustria–Hungary 2014–2020

Participants will gain basic knowledge about the architecture of TYPO3, BE and the FE system, different types of content, pages and their structure. Basis about editing and content creation are given bellow. Also specific types of content and management are listed in the short review.

No other content elements should be visible in the frontend!

#### **Project budget and financing**

The financing institutions are Külgazdasági és Külügyminisztérium, Land Burgenland, Land Niederösterreich, Land Steiermark and Stadt Wien.

| Partner                | Budget         | ERDF           | National contribution |  |
|------------------------|----------------|----------------|-----------------------|--|
| Regionalmanagement     | € 3 315 963,00 | € 1 892 751,68 | € 1 423 211,32        |  |
| Burgenland GmbH        |                |                |                       |  |
| Széchenyi Programiroda | € 2 249 770,00 | € 1 284 168,71 | € 965 601,29          |  |
| Nonprofit Kft          |                |                |                       |  |
| Total                  | € 5 565 733,00 | € 3 176 920,39 | € 2 388 812,61        |  |

# **2<sup>ND</sup> EXERCISE**

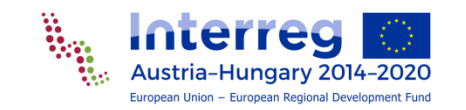

#### 2<sup>nd</sup> exercise

- Create with the article "Paris prepares pools, parks and 'cool rooms' for predicted heatwave" in the Guardian
  - a short and
  - a long
  - a news article in the default language column.
- You can take the template "Test news 2" as basis.
- The picture should be used in the long version.
- The article should also be available as PDF.
- The article is available under the URL <u>https://www.theguardian.com/world/2019/jun/2</u> <u>3/paris-prepares-pools-parks-and-cool-rooms-forpredicted-heatwave</u>

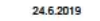

Parts prepares pools, parks and 'cool rooms' for predicted heatwave | World news | The Guardia

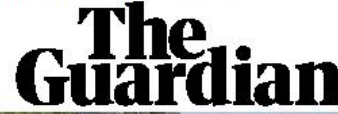

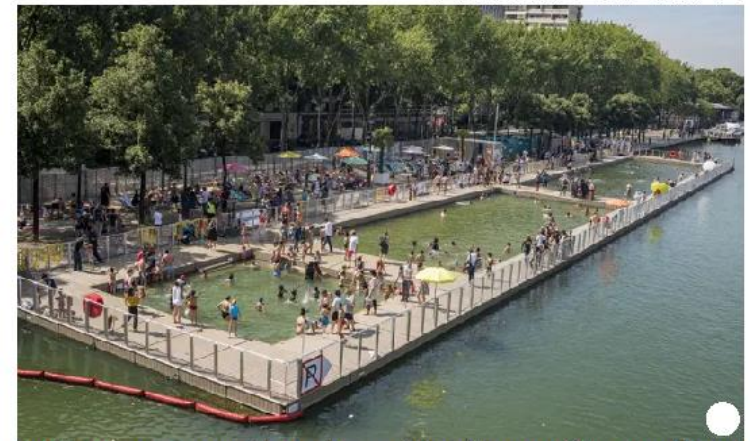

Paris prepares pools, parks and 'cool rooms' for predicted heatwave

French capital still carries trauma of 2003 heatwave, when morgues ran out of space

Angelique Chrisafis in Paris Sun 23 Jun 2019 16.39 BST

Paris pools will host night swimming, large parks will stay open all hours and special "cool rooms" will be set up in town hall buildings as French authorities fear for residents' health during the anticipated European heatwave.

The French capital still carries the trauma of the 2003 heatwave, which caused many thousands of deaths in France and so many deaths in the Paris area that morgues ran out of space.

Elderly people and those living alone without contact with neighbours are a particular concern as the city increases emergency planning. There will be special phonelines, and "cool rooms" will be available between 2pm and 6pm across the capital.

The Paris mayor, Anne Hidalgo, said on Sunday that as many as eight major swimming pools would stay open after 10pm and swimming would be allowed in the canal basin at La Villette. She also said three temporary outdoor pools would be set up for in highly populated, lower-income areas of the city, which would be free to use.

https://www.theguardian.com/world/2019/jun/23/paris-prepares-pools-parks-and-cool-rooms-for-predicted-heatwave

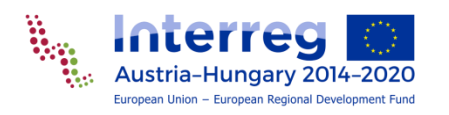

News article

### TRANSLATE

17

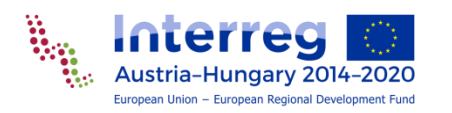

## Translate final news article (1)

V Interreg [TYPO3 CMS 8.7.24] × S https://www.interreg-athu.eu/typ × + \_ o × ← → C 介 🌔 https://www.interreg-athu.eu/typo3/index.php?route=%2Fmain&token=463bb995b256138e1bc6e756e954d8c1fafa1304 ∽ 🔄 ☆ 🙆 😩 : I Testuser\_PH + C V Path: ....0/Workshops/Workshop Testuser PH - DE/Projektnews/ 陷 Paris prepares pools, parks and 'cool rooms' for p... [1440] ÷ Languages ~ Default ~ 🗋 WEB 5 C ~ ~ F Q 9公? Page Workspaces Interreg Paris prepares pools, parks and 'cool rooms' for predicted heatwave, long - DE 🔻 🔞 Workshop Testuser PH - DE Mails 🔻 🛱 Über das Projekt 👌 Projekt Inhalt Default English Hungarian FILE 👌 Projekt PartnerInnen Projektbudget und Finanzierung 💌 💉 뿰 Paris prepares pools... 💌 🖋 💧 Paris prepares pools... 💌 💉 💧 Paris prepares pools... ☐ Filelist ▼ Projektnews N Testnews 1 Header image Header image Header image b Testnews 2 N Paris prepares pools, parks and 'coo 🔲 Content 🕎 Content 🛃 🕎 Content 🛃 Paris prepares pools, parks and 'cools' Projektevents 👌 Fotogalerie Left column Left column Left column 🗋 Kontakt 👌 Links 🖾 Content 🔄 Content 📝 🕎 Content 🛃 NO 🗊 Translate Translate French capital still carries trauma of 2003 heatwave, when morgues ran out of space 2 column layout Column #1 × ^ Column #2 - 1 📑 Content 📑 🖪 Content 🖪 20 N 🖸 🗓 NO 🗓 NO 1 1 🔍 Regular text element Regular text element Paris pools will host night Paris pools will host night swimming, large parks swimming, large parks will stay open all hours will stay open all hours and special "cool rooms" and special "cool rooms" will be set up in town hall will be set up in town hall buildings as French buildings as French authorities fear for authorities fear for 🔂 Content 🕞 🛃 Content 🛃 residents' health residents' health during the anticipated during the anticipated European heatwave. European heatwave. The French capital still The French capital still carries the trauma of the carries the trauma of the 2003 heatwave, which 2003 heatwave, which caused many thousands caused many thousands of deaths in France and co of deaths in France and se

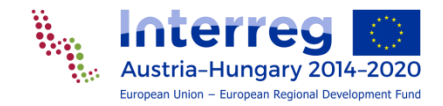

## Translate final news article (2)

V Interreg [TYPO3 CMS 8.7.24] × S https://www.interreg-athu.eu/typ × + o × -← → C 介 https://www.interreg-athu.eu/typo3/index.php?route=%2Fmain&token=463bb995b256138e1bc6e756e954d8c1fafa1304 ∽ 🔄 ☆ 🙆 😩 : 1 Testuser\_PH C V ÷. Languages ~ Default ~ Path: ...0/Workshops/Workshop Testuser PH - DE/Projektnews/ р Paris prepares pools, parks and 'cool rooms' for p... [1440] 步公? Page Workspaces V Interreg Paris prepares pools, parks and 'cool rooms' for predicted heatwave, long - DE 🔻 🔞 Workshop Testuser PH - DE 🔻 🛱 Über das Projekt Default 👌 Projekt Inhalt English Hungarian M FILE 👌 Projekt PartnerInnen Projektbudget und Finanzierung 💌 💉 陷 Paris 💌 💉 💧 Paris prepares pools... 💌 💉 💧 Paris prepares pools... Filelist Projektnews Localize record "Right" into English N Testnews 1 Testnews 2 ing content will create a direct connection between the N Paris prepares pools, parks and 'co Ę language and the language you translate to. 🔁 Paris prepares pools, parks and 'coo eans that moving and element or setting meta information Projektevents Translate rt- or endtime will be taken from the original content and you 👌 Fotogalerie will not be able to set these values on a translated content element. 👌 Kontakt Use this when your workflow demands a strict translation workflow. 👌 Links Translate n 🖸 Copying content will take the content elements from the source - ân French capi language and create copies in a different language. This means that you will be able to move content elements around Сору freely, but you will not have the benefit of being able to compare changes made in the source language later on. Use this when you want to have freedom in designing your translated website. 2 Step 1 of 4 1 🖸 🔟 Cancel ar text element ools will host night mming, large parks will stay open all hours will stay open all hours and special "cool rooms" and special "cool rooms" will be set up in town hall will be set up in town hall buildings as French buildings as French authorities fear for authorities fear for 🔽 Content 🗔 residents' health residents' health during the anticipated during the anticipated European heatwave. European heatwave. The French capital still The French capital still carries the trauma of the carries the trauma of the 2003 heatwave, which 2003 heatwave, which caused many thousands caused many thousands

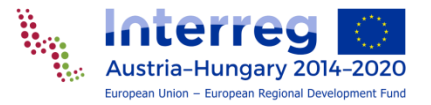

### Translate final news article (3)

V Interreg [TYPO3 CMS 8.7.24] × S https://www.interreg-athu.eu/typ × + \_ 🗧 🔶 🔿 🗘 🍈 https://www.interreg-athu.eu/typo3/index.php?route=%2Fmain&token=463bb995b256138e1bc6e756e954d8c1fafa1304 ∽ 🔄 ☆ 🙆 😩 : 1 Testuser\_PH C V Ð Languages ~ Default ~ Path: ...0/Workshops/Workshop Testuser PH - DE/Projektnews/ р Paris prepares pools, parks and 'cool rooms' for p... [1440] ∮☆? Page Workspaces V Interreg Paris prepares pools, parks and 'cool rooms' for predicted heatwave, long - DE 🔻 🔞 Workshop Testuser PH - DE 🔻 🛱 Über das Projekt Default 👌 Projekt Inhalt English Hungarian M FILE 👌 Projekt PartnerInnen Projektbudget und Finanzierung 💌 💉 뿰 Paris prepares pools.. 💌 💉 💧 Paris prepares pools... 💌 💉 💧 Paris prepares pools... Filelist Projektnews N Testnews 1 Testnews 2 N Paris prepares pools, parks and 'co 🔁 Paris prepares pools, parks and 'coo Projektevents 👌 Fotogalerie 👌 Kontakt 👌 Links (21545) French capital still carries (21553) trauma of 2003 heatwave, when morgues Translate N 🖸 🕅 ran out of space French cap Cancel Content N 🖸 🗓 A 🖸 🔟 NO 🗓 Regular text element Regular text element Paris pools will host night Paris pools will host night swimming, large parks swimming, large parks will stay open all hours will stay open all hours and special "cool rooms" and special "cool rooms" will be set up in town hall will be set up in town hall buildings as French buildings as French authorities fear for authorities fear for 🔽 Content 🗔 residents' health residents' health during the anticipated during the anticipated European heatwave. European heatwave. The French capital still The French capital still carries the trauma of the carries the trauma of the 2003 heatwave, which 2003 heatwave, which caused many thousands caused many thousands

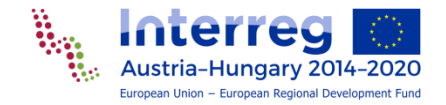

o ×

# Translate final news article (4)

V Interreg [TYPO3 CMS 8.7.24] × S https://www.interreg-athu.eu/typ × + ٥ \_ × ← → C 介 ■ https://www.interreg-athu.eu/typo3/index.php?route=%2Fmain&token=463bb995b256138e1bc6e756e954d8c1fafa1304 아 🗟 ☆ 🙆 😩 🗄 Interreg (I) Testuser\_PH I C V ÷. Languages ~ Default ~ Path: ...0/Workshops/Workshop Testuser PH - DE/Projektnews/ р Paris prepares pools, parks and 'cool rooms' for p... [1440] 🗋 WEB 5 C ~ ~ F Q 9公? Page Workspaces Interreg ools, parks and 'cool rooms' for predicted heatwave, long - DE Now all elements 🔻 🔞 Workshop Testuser PH - DE Mails 🔻 🛱 Über das Projekt 👌 Projekt Inhalt Hu English should be switched FILE 🍐 Projekt PartnerInnen Projektbudget und Finanzierung ☐ Filelist Projektnews ols.. 💌 🖋 👔 Paris prepares pools.. "enable" ۲ N Testnews 1 b Testnews 2 Header image N Paris prepares pools, parks and 'coo Paris prepares pools, parks and 'cools' Projektevents 👌 Fotogalerie Left column E 👌 Kontakt 🗋 Links R N 🖸 🗓 NO 🕅 French capital still carries trauma of 2003 heatwaye, when morgues ran out of space 2 column layout es trauma of 2003 heatwave, when morgues ran out of space E ^ Column #1 Column #2 E ^ Column #2 E ^ -----6 58 -📑 Content 🎼 Regular text Regular text element element NO 11 N 🖸 🗓 N 🖸 🗓 Paris pools will host Paris pools will host night swimming, Regular text Regular text element element open all hours and Paris pools will host Paris pools will host niaht swimmina, niaht swimmina, large parks will stay large parks will stay open all hours and open all hours and as French authorities as French authorities special "cool rooms" special "cool rooms" 🖬 Content 🗐 will be set up in will be set up in health during the health during the town hall buildings town hall buildings anticipated European anticipated European as French authorities as French authorities fear for residents' fear for residents' health during the health during the anticipated European anticipated European still carries the still carries the heatwave. heatwave. trauma of the 2003 trauma of the 2003 https://www.interreg-athu.eu/typo3/index.php?route=%2Frecord%2Fedit&token=35cc48e4121bbf180ed848fd336abc...

Austria-Hungary 2014-2020 European Union – European Regional Development Fund

### Translate final news article (5)

💔 Interreg [TYPO3 CMS 8.7.24] 🛛 🗙 🕥 https://www.interreg-athu.eu/typ 🗙 🛛 🕂 ٥  $\rightarrow$  C 🛕 🗎 https://www.interreg-athu.eu/typo3/index.php?route=%2Fmain&token=463bb995b256138e1bc6e756e954d8c1fafa1304 아 🔄 ☆ 🙆 😩 In general we recommend to use the "Translate" button! nd 'cool rooms' for p... [1440] 步公? V Interreg Paris prepares pools, parks and 'cool rooms' for predicted heatwave, long - DE If "Translate" is not possible English Hungarian or makes mistakes, delete 💌 🖋 🚡 Paris prepares pools... 💌 🖋 🍺 Paris prepares pools.. Localize record "Right" into English the translated page and Translating content will create a direct connection between the Ę\* original language and the language you translate to. This means that moving and element or setting meta information create a page translation Translate like start- or endtime will be taken from the original content and you will not be able to set these values on a translated content element. Use this when your workflow demands a strict translation with "Copy". workflow. 🔄 Content 🎼 Content 🖪 ontent will take the content elements from the source The other steps are the same French cap and create copies in a different language. eans that you will be able to move content elements around Сору out you will not have the benefit of being able to compare like "Translate". The ges made in the source language later on. Use this when you want to have freedom in designing your translated website difference is that the content 2 Step 1 of 4 is not linked and so the Cancel structure in the various will stay open all hours will star and special "cool rooms" and spe languages can be structured will be set up in town hall will be s buildings buildings as French authorities fear for authorit Content differently (which is not resident during the anticipated during th European heatwave. optimal). The French capital still carries the trauma of the carries t 2003 heatwave, which 2003 heatv caused many thousands caused many thousands

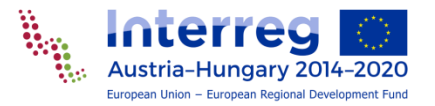

Send to stage

# "READY TO PUBLISH"

23

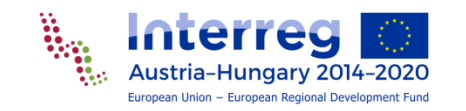

### Send to stage "Ready to publish" (1)

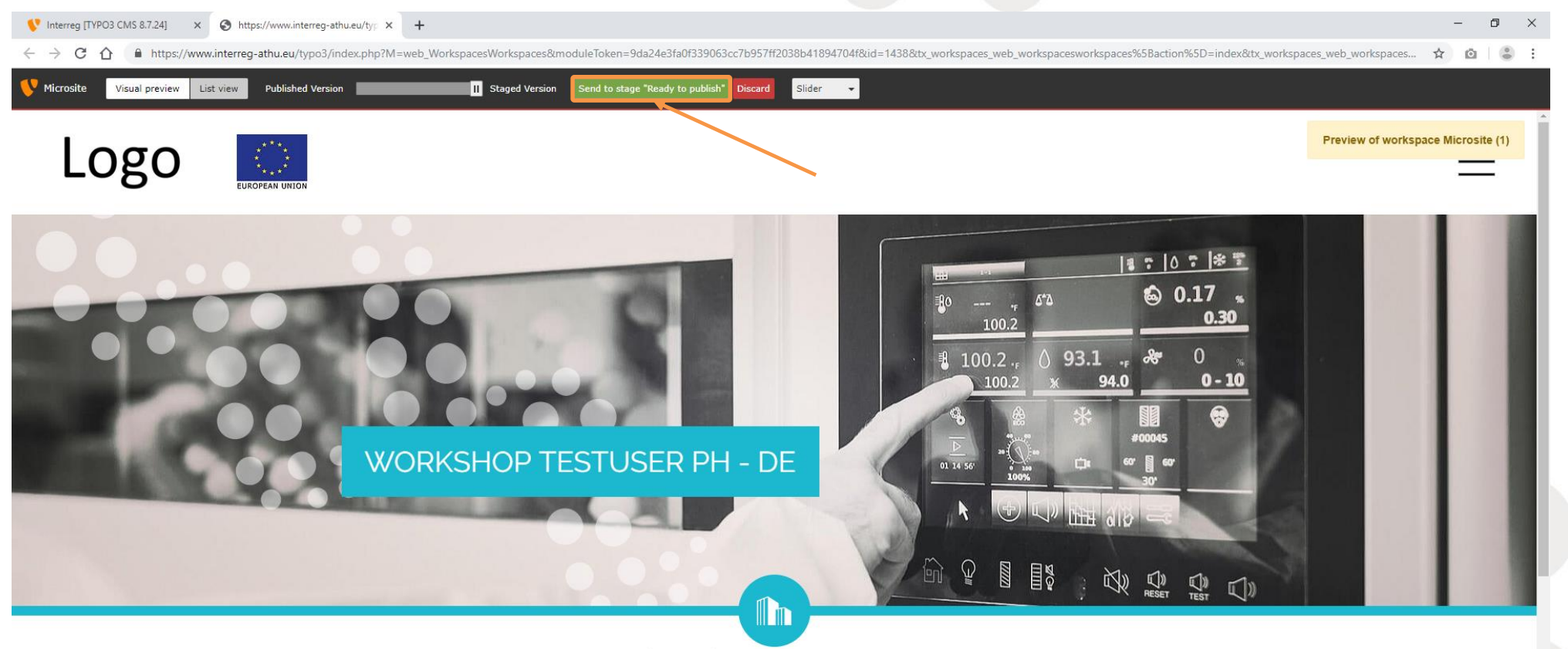

HOME // PROJEKTNEWS // PARIS PREPARES POOLS, PARKS AND 'COOL ROOMS' FOR PREDICTED HEATWAVE, SHORT - DE

#### PARIS PREPARES POOLS, PARKS AND 'COOL ROOMS' FOR PREDICTED HEATWAVE, SHORT - DE

23-06-2019

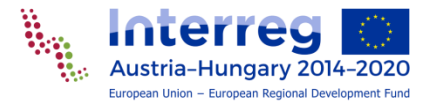

#### Send to stage "Ready to publish" (2)

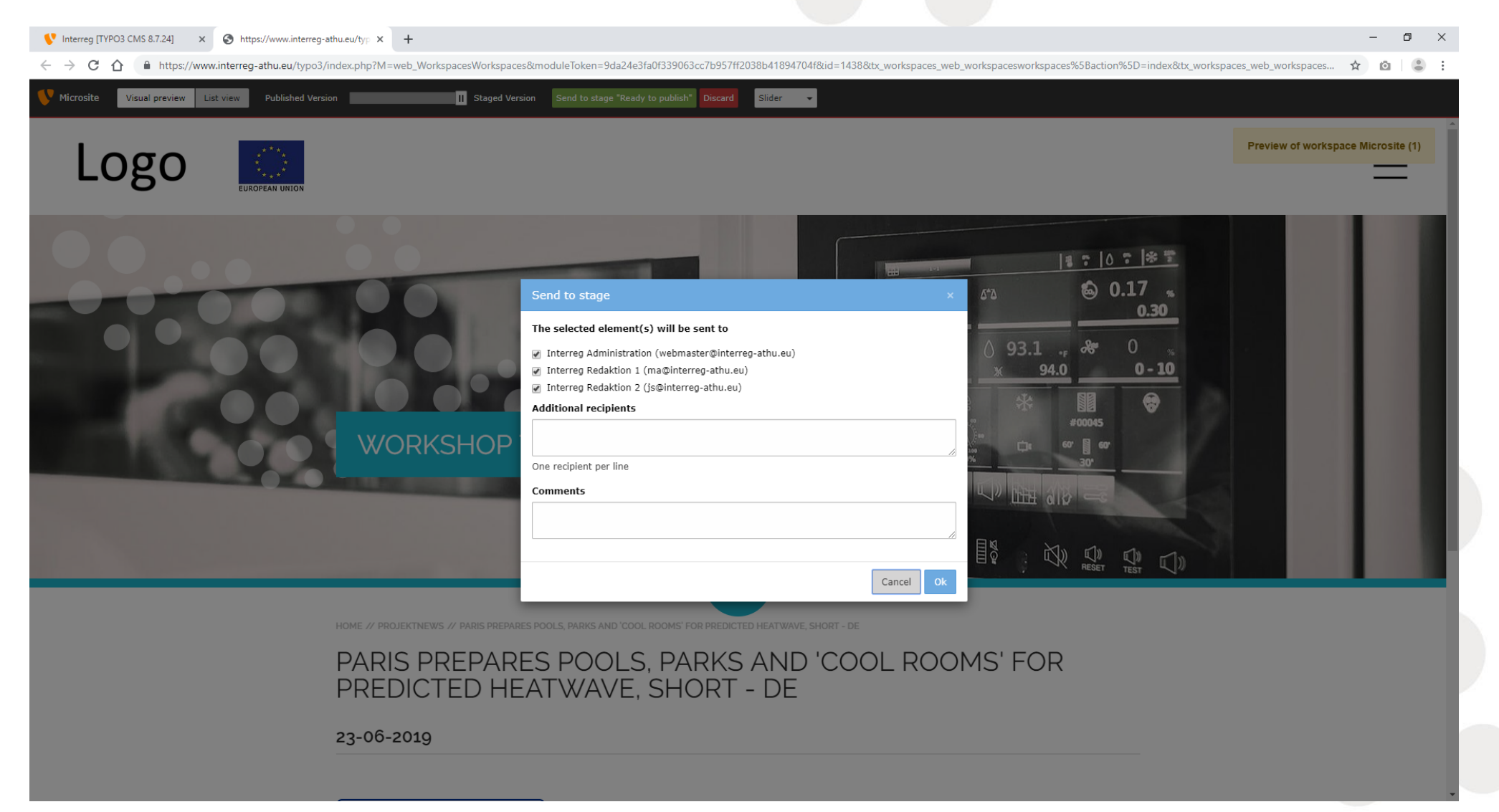

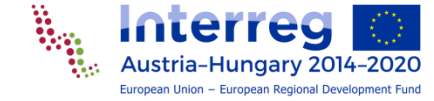

### Send to stage "Ready to publish" (3)

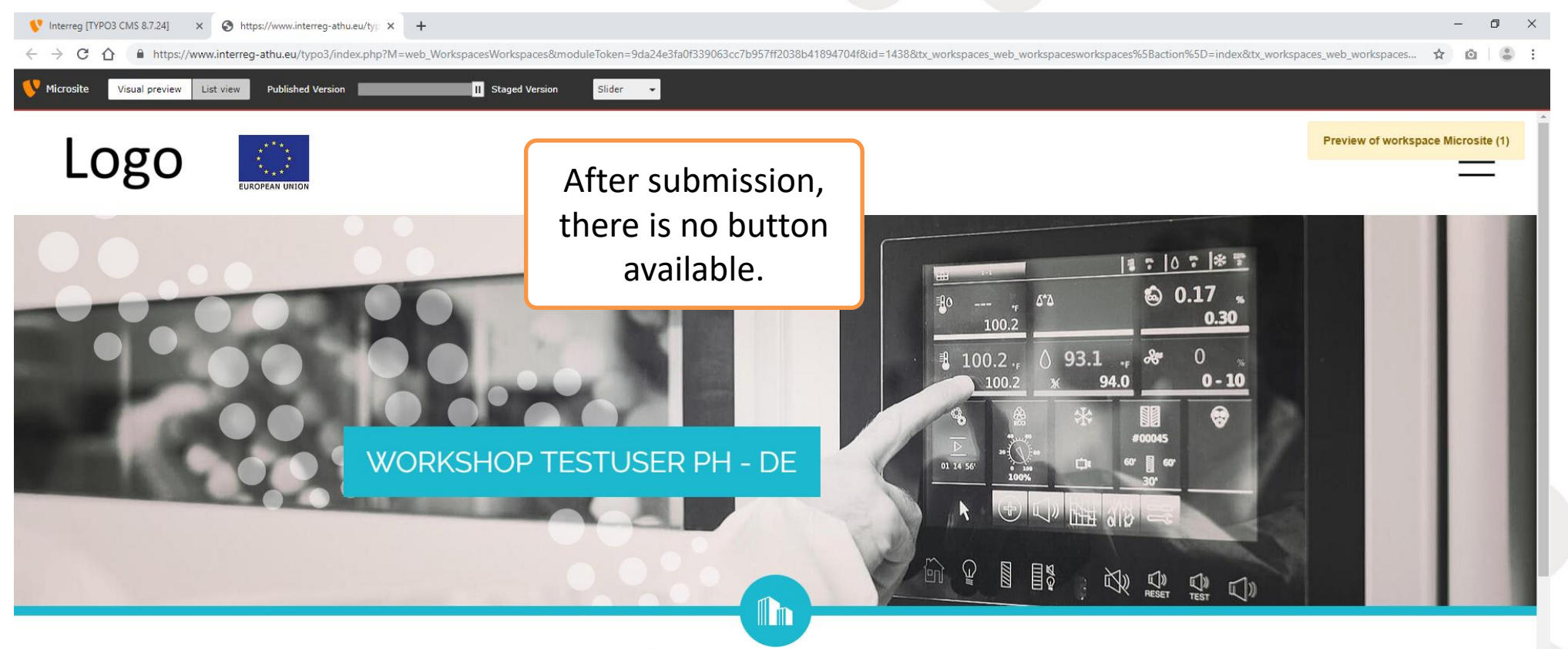

HOME // PROJEKTNEWS // PARIS PREPARES POOLS, PARKS AND 'COOL ROOMS' FOR PREDICTED HEATWAVE, SHORT - DE

#### PARIS PREPARES POOLS, PARKS AND 'COOL ROOMS' FOR PREDICTED HEATWAVE, SHORT - DE

23-06-2019

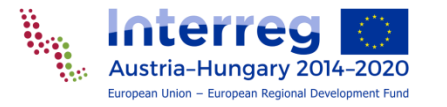

#### Send to stage "Ready to publish" (4)

|                                                                                                    | 🛱 👻 Gesamter Kalender |
|----------------------------------------------------------------------------------------------------|-----------------------|
| tdecken x 😚 Startseite x 🛱 Peter Haring - Kalender x 💪 Interreg JS - Mail x 💪 Tatjana Paar - Mail x 💪 Peter Haring - Mail x 💪 Peter Haring - Mail x 🦕 TYPO3 Hinweis für Arbeitsumgebung: x                                                                                                    |                       |
| Antwort Allen antworten Veiterleiten T 🖿 V T 🏦 Anzeigen V Q V Mehr V                                                                                                    | 🚔 Eigene Widgets      |
|                                                                                                    | Tag auf einen Blick   |
| TYPO3 Hinweis für Arbeitsumgebung: Stufe für pages:1439, pages_language_overlay:2164, pages_language_overlay:2166 geändert<br>no-reply An: webmaster                                                                                                    | ✓ So 23.06.2019 →     |
| Details anzeige                                                                                                    | 2 Privat              |
| der TYP03 Website "Interreg" ( <u>https://www.interreg-athu.eu/typ03/</u> )<br>der Arbeitsumgebung "Microsite" (1)<br>t sich die Stufe des Elements/der Elemente "Paris prepares pools, parks and 'cool rooms' for predicted heatwave, short - DE" (pages:1439, pages_language_overlay:2164, pages_language_overlay:2166) im<br>itenbaum an der Stelle "/Interreg V-A AT-HU 2/Workshops/Workshop Testuser PH/Projektnews/Paris prepares pools/" geändert:<br>Ready to publish<br>mmentar des Nutzers: |                       |
|                                                                                                    |                       |
|                                                                                                    |                       |
| Admin and website                                                                                                    |                       |
|                                                                                                    |                       |
| editors gets an info                                                                                                    |                       |
| mail                                                                                                    |                       |
| fildli                                                                                                    |                       |
|                                                                                                    |                       |
|                                                                                                    |                       |
|                                                                                                    |                       |
|                                                                                                    |                       |
|                                                                                                    |                       |
|                                                                                                    |                       |
| After going live the microsite user should also get a similar mail                                                                                                    |                       |
|                                                                                                    |                       |
|                                                                                                    |                       |
|                                                                                                    | T 47 4                |
|                                                                                                    | 1ag 1/4 •             |

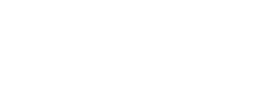

inter

Austria-Hungary 2014-2020 European Union – European Regional Development Fund

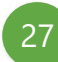

#### Status of this news page changed

| V Interreg [TYPO3 CMS 8.7.24] × +                                                                                                    |                                                                                                    | - 0 ×           |
|----------------------------------------------------------------------------------------------------|----------------------------------------------------------------------------------------------------|-----------------|
| $\leftrightarrow$ $\rightarrow$ C $\triangle$ https://www.interreg-athu.eu/typo3/index.php?route=%2F                                                                                                    | 62Fmain&token=4b6f6954673408dd5a50c6e81269ec8619d93b88 🗣 🗟                                                                                                    | 0 3 :           |
| ≡ t≣ <b>V</b> Interreg<br>8.7.24                                                                                                    | 🛨 🦸 🔝 Testuser_PH                                                                                                    |                 |
|                                                                                                    | Path: 🐚 Paris prepares pools, parks and 'cool room:                                                                                                    | s' for p [1438] |
| Page                                                                                                    |                                                                                                    | ☆               |
| Workspaces     Interreg       Interreg     Interreg       Interreg <td< th=""><th>Paris prepares pools, parks and 'cool rooms' for predicted heatwave, short - DE</th><th></th></td<> | Paris prepares pools, parks and 'cool rooms' for predicted heatwave, short - DE                                                                                                    |                 |
| - Composite Projekt Inhalt                                                                                                    | Microsite All workspaces                                                                                                    |                 |
| ■ Filelist ■ Filelist ■ Projektbudget und Finanzierung ■ Projektnews ■ Testnews 1                                                                                                    | 1 level V all languages V Q                                                                                                    |                 |
| - Distrews 2<br>- Ni Paris prepares pools, parks and 'coo                                                                                                    | Changed Live title Current Stage Integrity                                                                                                    | 8 <b>6</b> 5    |
| Paris prepares pools, parks and 'coo<br>Projektevents                                                                                                    | /Interreg V-A AT-HU 2014-2020/Workshops/Workshop Testuser PH - DE/Projektnews/                                                                                                    |                 |
| - 🖨 Fotogalerie                                                                                                    | N Paris prepares pools, parks and 'cool rooms' for predicted heatwave, short - DE 🍃 Paris prepares pools, parks and 'cool rooms' for predicted heatwave, short - DE Ready to publish | i               |
| 🔓 Links                                                                                                    | /Interreg V-A AT-HU 2014-2020/Workshops/Workshop Testuser PH - DE/Projektnews/Paris prepares pools, parks and 'cool rooms' for predicted heatwave, short - DE/                       |                 |
|                                                                                                    | Paris prepares pools, parks and 'cool rooms' for predicted heatwave, short - EN 🚡 Paris prepares pools, parks and 'cool rooms' for predicted heatwave, short - EN Ready to publish   | 🛃 i             |
|                                                                                                    | Paris prepares pools, parks and 'cool rooms' for predicted heatwave, short - HU Paris prepares pools, parks and 'cool rooms' for predicted heatwave, short - HU Ready to publish     | <b>i</b>        |
|                                                                                                    | Choose staging action   Choose selection action   Choose mass action                                                                                                    |                 |
|                                                                                                    | Legend: edited • moved • created • hidden • <del>deleted</del>                                                                                                    |                 |
|                                                                                                    |                                                                                                    |                 |
|                                                                                                    |                                                                                                    |                 |
|                                                                                                    |                                                                                                    |                 |
|                                                                                                    |                                                                                                    |                 |
|                                                                                                    |                                                                                                    |                 |
| é                                                                                                    | <b>,</b>                                                                                                    |                 |

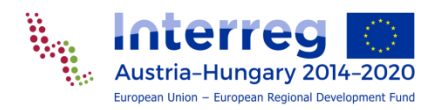

#### All workspaces on page "Project news"

| V Interreg [TYPO3 CMS 8.7.24]                                                                                               | × +                                                                                                    |                                                                                                    |                                                          | -          | 2     |
|----------------------------------------------------------------------------------------------------|----------------------------------------------------------------------------------------------------|----------------------------------------------------------------------------------------------------|----------------------------------------------------------|------------|-------|
| $\leftarrow$ $\rightarrow$ C $\triangle$ https://                                                                           | /www.interreg-athu.eu/typo3/index.php?route=%2F                                                                                                    | main8token=4b6f6954673408dd5a50c6e81269ec8619d93b88                                                                                                    | 0 <del>.</del> 🔤                                         | ☆ 🖸        | •     |
| ≡ III Interreg<br>8.7.24                                                                                                    |                                                                                                    | 🛨 🗲 🗶                                                                                                    | Testuser_PH                                              |            |       |
| L⊎ MEB ▲                                                                                                    | G 7 0                                                                                                    |                                                                                                    | Path: 🗋 P                                                | rojektnews | [1431 |
| Page                                                                                                    |                                                                                                    |                                                                                                    |                                                          |            | ŝ     |
| Page         Image         Workspaces         Image         Mails         Image         FILE         Image         Filelist | <ul> <li>Interreg</li> <li>Workshop Testuser PH - DE</li> <li>Uber das Projekt</li> <li>Projekt Inhalt</li> <li>Projekt PartnerInnen</li> <li>Projektwaget und Finanzierung</li> <li>Projektwews</li> <li>Testnews 1</li> <li>Testnews 2</li> <li>Paris prepares pools, parks and 'coor</li> <li>Projektvents</li> <li>Fotogalerie</li> <li>Kontakt</li> <li>Links</li> </ul> | Projektnews Microsite All workspaces   1 level all languages   Changed Live title   /Interreg V-A AT-HU 2014-2020/Workshops/Workshop Testuser PH - DE/Projektnews/   Paris prepares pools, parks and 'cool rooms' for predicted heatwave, long - DE Paris prepares pools, parks and 'cool rooms' for predicted heatwave, short - DE   Paris prepares pools, parks and 'cool rooms' for predicted heatwave, short - DE   Paris prepares pools, parks and 'cool rooms' for predicted heatwave, short - DE Paris prepares pools, parks and 'cool rooms' for predicted heatwave, short - DE Paris prepares pools, parks and 'cool rooms' for predicted heatwave, short - DE Paris prepares pools, parks and 'cool rooms' for predicted heatwave, long - DE Paris prepares pools, parks and 'cool rooms' for predicted heatwave, short - DE Paris prepares pools, parks and 'cool rooms' for predicted heatwave, long - DE Paris prepares pools, parks and 'cool rooms' for predicted heatwave, long - DE Paris prepares pools, parks and 'cool rooms' for predicted heatwave, long - DE Paris prepares pools, parks and 'cool rooms' for predicted heatwave, long - DE Paris prepares pools, parks and 'cool rooms' for predicted heatwave, long - DE Paris prepares pools, parks and 'cool rooms' for predicted heatwave, long - DE Paris prepares pools, parks and 'cool rooms' for predicted heatwave, long - DE Paris prepares pools, parks and 'cool rooms' for predicted heatwave, long - DE Paris prepares pools, parks and 'cool rooms' for predicted heatwave, long - DE Paris prepares pools, parks and 'cool rooms' for predicted heatwave, long - DE Paris prepares pools, parks and 'cool rooms' for predicted heatwave, long - DE Paris prepares pools, parks and 'cool rooms' for predicted heatwave, long - DE Paris prepares pools, parks and 'cool rooms | Current Stage<br>Editing<br>Ready to publish<br>ng - DE/ | Integrity  |       |
|                                                                                                    |                                                                                                    | 5944_web.jpg                                                                                                    | Editing                                                  | 0          |       |
|                                                                                                    |                                                                                                    | Ino title]                                                                                                    | Editing                                                  | 0          |       |
|                                                                                                    |                                                                                                    | 🖂 [No title]                                                                                                    | Editing                                                  | A          | R     |
|                                                                                                    |                                                                                                    | French capital still carries trauma of 2003 heatwave, when morgues ran out of space 📓 French capital still carries trauma of 2003 heatwave, when morgues ran out of space                                                                                                    | Editing                                                  | 0          |       |
|                                                                                                    |                                                                                                    | French capital still carries trauma of 2003 heatwave, when morgues ran out of space 👼 French capital still carries trauma of 2003 heatwave, when morgues ran out of space                                                                                                    | Editing                                                  | A          | 2     |
|                                                                                                    |                                                                                                    | Paris prepares pools, parks and 'cool rooms' for predicted heatwave, long - EN                                                                                                    | Editing                                                  |            |       |
|                                                                                                    |                                                                                                    | Paris prepares pools, parks and 'cool rooms' for predicted heatwave, long - HU                                                                                                    | Editing                                                  |            | =     |
|                                                                                                    |                                                                                                    | Regular text element                                                                                                    | Editing                                                  | 0          |       |
|                                                                                                    |                                                                                                    | Regular text element                                                                                                    | Editing                                                  | 0          |       |
|                                                                                                    |                                                                                                    | Regular text element 🔁 Regular text element                                                                                                    | Editing                                                  | <b>A</b>   | X     |
|                                                                                                    |                                                                                                    | Regular text element     Regular text element                                                                                                    | Editing                                                  | A          |       |

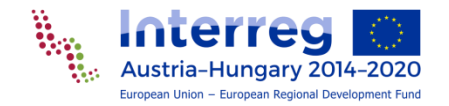

### After sending to stage "Going Live"

| V Interreg [TYPO3 CMS 8.7                                                                                                    | 7.24] × +                                                                                                |                                                |                                            | - 0 ×                                                                                              |
|----------------------------------------------------------------------------------------------------|----------------------------------------------------------------------------------------------------|------------------------------------------------|--------------------------------------------|----------------------------------------------------------------------------------------------------|
| < > C ☆ ■                                                                                                    | https://www.interreg-athu.eu/typo3/index.php?route=%28                                                   | main&token=a729ede41d22b2687dcb0b078dd0217a379 | 09624                                      | 야 國 ☆ @   🛎 :                                                                                      |
| ≡ Image: Empire Empire |                                                                                                    |                                                |                                            | 🛨 🦻 💽 Testuser_PH                                                                                  |
| WEB Page                                                                                                    |                                                                                                    | Languages V Default V                          | Path:0/Workshops/Workshop Testuse          | r <u>PH - DE/Projektnews/</u> 🐧 Paris prepares pools, parks and 'cool rooms' for p [1438]<br>두 값 ? |
| Workspaces                                                                                                    | ♥ Interreg<br>▼ ⓓ Workshop Testuser PH - DE                                                              | Paris prepares pools, parks and                | l 'cool rooms' for predicted heatwave, sho | ort - DE                                                                                           |
|                                                                                                    | Projekt Inhalt                                                                                           | Default                                        | English                                    | Hungarian                                                                                          |
| Filelist                                                                                                    | <ul> <li>Projekt partier Innen</li> <li>Projektbudget und Finanzierung</li> <li>Projektnews</li> </ul>   | 💌 🖋 🕅 Paris prepares pools                     | <ul> <li>Paris prepares pools</li> </ul>   | <ul> <li>Paris prepares pools</li> </ul>                                                           |
|                                                                                                    | - N Testnews 1<br>- E Testnews 2                                                                         | Header image                                   | Header image                               | Header image                                                                                       |
|                                                                                                    | <ul> <li>Paris prepares pools, parks and 'cool</li> <li>Paris prepares pools, parks and 'cool</li> </ul> | 🛱 Content 🛃                                    | E- Content E                               | ₽₽ Content ₽₽                                                                                      |
|                                                                                                    | Projektevents     Projektevents     Potogalerie                                                          | beft column                                    | Left column                                | Left column                                                                                        |
|                                                                                                    | - Contakt                                                                                                | E Contrat E                                    | P Content                                  | 🕎 Content 🗐                                                                                        |
|                                                                                                    |                                                                                                    | Right column                                   | Right column                               | Right column                                                                                       |
|                                                                                                    |                                                                                                    | Content 🗗                                      | P Content                                  | ₽ Content ₽                                                                                        |
|                                                                                                    |                                                                                                    | 7                                              |                                            |                                                                                                    |
|                                                                                                    |                                                                                                    | After going live,<br>orange                    | the page is not longer<br>e underlined     |                                                                                                    |
|                                                                                                    | 4                                                                                                    |                                                |                                            |                                                                                                    |

Austria-Hungary 2014-2020

# **3<sup>RD</sup> EXERCISE**

31

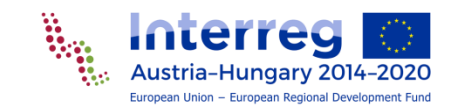

#### 3<sup>rd</sup> exercise

 Translate the news article into or rather create the news article in the languages English and Hungarian. After successful creation, send the news article to the next step in the live going process. Send them to the stage "Ready to publish".

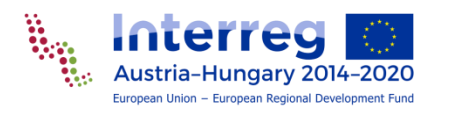